- First you need to have a course created in HDID Club Admin <u>http://clubadmin.how-did-i-do.co.uk/ClubandCourses.aspx</u>. Either press New Course to add one, or Edit course if it's already there.
- 2. Select which tees you want, and number them in the order you want them to display on the websites. (The tick boxes don't quite line up with the courses if they've got several)

| NE | 3: Make sure the selected tees are set as active and choose an appropriate colour. |
|----|------------------------------------------------------------------------------------|
| Le | even Links                                                                         |
| CI | noose the tees that make up this course.                                           |
| 1  | C Leven Links White Card (M)                                                       |
| 2  | C Leven Links Yellow Card (M)                                                      |
| 3  | Leven Links White Card (F)                                                         |
| ~  | Leven Links Red Card (F)                                                           |

3. At the bottom of the courses page select the tees one at a time and ensure they are ticked to be visible on HDID. Also check they have the correct tee colour and save.

| case select a ree.                                                         | rks white Card (M)                                                                      |                                                                      |                                                                                        |  |  |  |
|----------------------------------------------------------------------------|-----------------------------------------------------------------------------------------|----------------------------------------------------------------------|----------------------------------------------------------------------------------------|--|--|--|
| Selected Tee Information                                                   |                                                                                         |                                                                      |                                                                                        |  |  |  |
| This course is visible on ho                                               | w-did-i-do.co.uk web site:                                                              |                                                                      |                                                                                        |  |  |  |
| Display Name:                                                              |                                                                                         | Leven Links White                                                    |                                                                                        |  |  |  |
| Tee Colour                                                                 |                                                                                         | White Y                                                              |                                                                                        |  |  |  |
| Standard Corstoh Coora-                                                    |                                                                                         | 70                                                                   |                                                                                        |  |  |  |
| Par:                                                                       |                                                                                         | 71                                                                   |                                                                                        |  |  |  |
|                                                                            |                                                                                         |                                                                      |                                                                                        |  |  |  |
|                                                                            |                                                                                         |                                                                      |                                                                                        |  |  |  |
|                                                                            |                                                                                         |                                                                      |                                                                                        |  |  |  |
| HoleNo                                                                     | Yards                                                                                   | SI                                                                   | Pa                                                                                     |  |  |  |
| 1                                                                          | 426                                                                                     | 10                                                                   | 4                                                                                      |  |  |  |
| 2                                                                          | 379                                                                                     | 0                                                                    | 4                                                                                      |  |  |  |
|                                                                            | 450                                                                                     | 2                                                                    |                                                                                        |  |  |  |
| 4                                                                          |                                                                                         | 6                                                                    |                                                                                        |  |  |  |
| 4                                                                          | 163                                                                                     | 18                                                                   | 3                                                                                      |  |  |  |
| 4 5 6                                                                      | 163<br>569                                                                              | 18                                                                   | 3                                                                                      |  |  |  |
| 4<br>5<br>6<br>7                                                           | 163<br>569<br>182                                                                       | 18<br>4<br>14                                                        | 3<br>5<br>3                                                                            |  |  |  |
| 4<br>5<br>6<br>7<br>8                                                      | 163<br>569<br>182<br>350                                                                | 18<br>4<br>14<br>6                                                   | 3<br>5<br>3<br>4                                                                       |  |  |  |
| 4<br>5<br>6<br>7<br>8<br>9                                                 | 163<br>569<br>182<br>350<br>171                                                         | 18<br>4<br>14<br>6<br>12                                             | 3<br>5<br>3<br>4<br>3                                                                  |  |  |  |
| 4<br>5<br>6<br>7<br>8<br>9<br>10                                           | 163<br>569<br>182<br>350<br>171<br>338                                                  | 18<br>4<br>14<br>6<br>12<br>11                                       | 3<br>5<br>3<br>4<br>3<br>4<br>3                                                        |  |  |  |
| 4<br>5<br>6<br>7<br>8<br>9<br>10<br>11                                     | 163<br>569<br>182<br>350<br>171<br>338<br>368                                           | 18<br>4<br>14<br>6<br>12<br>11<br>17                                 | 3<br>5<br>3<br>4<br>3<br>4<br>4                                                        |  |  |  |
| 4<br>5<br>6<br>7<br>8<br>9<br>10<br>11<br>12                               | 163<br>569<br>182<br>350<br>171<br>338<br>368<br>504                                    | 18<br>4<br>14<br>6<br>12<br>11<br>17<br>17                           | 3<br>5<br>3<br>4<br>3<br>4<br>4<br>5                                                   |  |  |  |
| 4<br>5<br>6<br>7<br>8<br>9<br>10<br>11<br>12<br>13                         | 163<br>569<br>182<br>350<br>171<br>338<br>368<br>504<br>482                             | 18<br>4<br>14<br>6<br>12<br>11<br>17<br>1<br>3                       | 3<br>5<br>3<br>4<br>3<br>4<br>4<br>5<br>5                                              |  |  |  |
| 4<br>5<br>6<br>7<br>8<br>9<br>10<br>11<br>12<br>13<br>14                   | 163<br>569<br>182<br>350<br>171<br>338<br>368<br>504<br>482<br>363                      | 18<br>4<br>14<br>6<br>12<br>11<br>17<br>1<br>3<br>15                 | 3<br>5<br>3<br>4<br>3<br>4<br>4<br>5<br>5<br>5<br>4                                    |  |  |  |
| 4<br>5<br>6<br>7<br>8<br>9<br>10<br>11<br>12<br>13<br>14<br>15             | 163<br>569<br>182<br>350<br>171<br>338<br>368<br>504<br>482<br>363<br>189               | 18<br>4<br>14<br>6<br>12<br>11<br>17<br>1<br>3<br>15<br>7            | 3<br>5<br>3<br>4<br>3<br>4<br>4<br>5<br>5<br>4<br>3<br>3                               |  |  |  |
| 4<br>5<br>6<br>7<br>8<br>9<br>10<br>11<br>12<br>13<br>14<br>15<br>16       | 163<br>569<br>182<br>350<br>171<br>338<br>368<br>504<br>482<br>363<br>189<br>393        | 18<br>4<br>14<br>6<br>12<br>11<br>17<br>1<br>3<br>15<br>7<br>13      | 3 5 3 4 3 4 4 5 5 4 3 4 4                                                              |  |  |  |
| 4<br>5<br>6<br>7<br>8<br>9<br>10<br>11<br>12<br>13<br>14<br>15<br>16<br>17 | 163<br>569<br>182<br>350<br>171<br>338<br>368<br>504<br>482<br>363<br>189<br>393<br>416 | 18<br>4<br>14<br>6<br>12<br>11<br>17<br>1<br>3<br>15<br>7<br>13<br>5 | 3<br>5<br>3<br>4<br>3<br>4<br>4<br>5<br>5<br>4<br>3<br>4<br>4<br>5<br>4<br>3<br>4<br>4 |  |  |  |

- 4. If any of the tees are showing no yardages check they've entered them in ClubV1 when setting up the course. You've then got to re-publish a competition in ClubV1 using that tee to publish the yardages. Either re-publish an old comp or setup a new competition for this purpose. (Check with the club first as whoever you are entering a score for will get an alert)
- 5. The pre-populated courses page on the website then needs deleting and re-adding and it should show all the yardages and tee colours correctly as below.

| Course O                           | verview - V                        | iew Hole l                         | by H | lole              | Sta                  | ats  |                   |                      |      |                         |                      |
|------------------------------------|------------------------------------|------------------------------------|------|-------------------|----------------------|------|-------------------|----------------------|------|-------------------------|----------------------|
| 1 426 Yrds<br>408 Yrds<br>383 Yrds | 2 379 Yrds<br>346 Yrds<br>314 Yrds | 3 352 Yrds<br>333 Yrds<br>290 Yrds | 4    | 450<br>434<br>380 | Yrds<br>Yrds<br>Yrds | 5    | 163<br>141<br>115 | Yrds<br>Yrds<br>Yrds | 6    | 569 Y<br>555 Y<br>542 Y | ′rds<br>′rds<br>′rds |
| PAR 4                              | PAR 4                              | PAR 4                              |      | P                 | AR 4                 |      | PA                | R 3                  |      | PA                      | R 5                  |
| Scorecard                          |                                    |                                    |      |                   |                      |      |                   |                      |      |                         |                      |
|                                    |                                    |                                    | Yrds | Par               | SI                   | Yrds | Par               | SI                   | Yrds | Par                     | SI                   |
|                                    |                                    | 1                                  | 426  | 4                 | 10                   | 408  | 4                 | 10                   | 383  | 4                       | 5                    |
|                                    |                                    | 2                                  | 379  | 4                 | 8                    | 346  | 4                 | 8                    | 314  | 4                       | 9                    |
| a the second                       |                                    | 3                                  | 352  | 4                 | 16                   | 333  | 4                 | 16                   | 290  | 4                       | 11                   |
| and the second                     | 1.1.1.1.1                          | 4                                  | 450  | 4                 | 2                    | 434  | 4                 | 2                    | 380  | 4                       |                      |
| Aller Aller                        |                                    | 5                                  | 163  | 3                 | 18                   | 141  | 3                 | 18                   | 115  |                         | 17                   |
|                                    |                                    | 6                                  | 569  | 5                 | 4                    | 555  | 5                 | 4                    | 542  |                         |                      |
|                                    | CALL COLOR                         | 7                                  | 182  | 3                 | 14                   | 162  | 3                 | 14                   | 114  |                         |                      |
|                                    |                                    | 8                                  | 350  | 4                 | 6                    | 352  | 4                 | 6                    | 345  |                         |                      |
|                                    |                                    | 9                                  | 171  | 3                 | 12                   | 166  | 3                 | 12                   | 140  | 3                       | 18                   |
|                                    |                                    | OUT                                | 3042 | 34                | -                    | 2897 | 34                | -                    | 2623 | 34                      | -                    |
| Contraction of the second          |                                    | 10                                 | 338  | 4                 | 11                   | 328  | 4                 | 11                   | 295  | 4                       | 13                   |
|                                    |                                    | 11                                 | 368  | 4                 | 17                   | 350  | 4                 | 17                   | 301  | 4                       | 10                   |
|                                    |                                    | 12                                 | 504  | 5                 | 1                    | 493  | 5                 | 1                    | 440  |                         |                      |
|                                    |                                    | 13                                 | 482  | 5                 | 3                    | 471  | 4                 | 3                    | 439  |                         |                      |
|                                    |                                    | 14                                 | 363  | 4                 | 15                   | 339  | 4                 | 15                   | 308  |                         |                      |
|                                    |                                    | 15                                 | 189  | 3                 | 7                    | 182  | 3                 | 7                    | 157  | 3                       | 16                   |

The above course overview image can be uploaded at - <u>http://clubadmin.how-did-i-do.co.uk/ClubandCourses.aspx</u>

Hole by Hole information is added at - <u>http://clubadmin.how-did-i-do.co.uk/HoleDescriptions.aspx</u>. This shows when you click on a hole under the Hole by Hole Stats. They can add an image and description for each one.

| White   Yellow   Red     426 Yds, S.I. 10   426 Yds, S.I. 10     Tot. Rounds:   5     Eagles or Better:   Birdies:     Pars:   1     Bogies:   2     Double Bogies or Worse:   1                                                                                                    | White Yellow Red   426 Yds, S.I. 10 426 Yds, S.I. 10   Tot. Rounds: 573:   Eagles or Better: 9   Birdles: 9   Pars: 137.   Bogies: 238.   Double Bogies or Worse: 187. |                 |                         |                  |  |  |
|----------------------------------------------------------------------------------------------------|----------------------------------------------------------------------------------------------------|-----------------|-------------------------|------------------|--|--|
| 426 Yds, S.I. 10     Image: State of the state of the state o | 426 Yds, S.I. 10     Tot. Rounds:   573     Eagles or Better:     Birdies:   94     Pars:   137     Bogies:   238     Double Bogies or Worse.   1870                   |                 | White Yellow Red        |                  |  |  |
| Tot. Rounds: 5   Eagles or Better: Birdies:   Pars: 1   Bogies: 2   Double Bogles or Worse: 1                                                                                                    | Tot. Rounds: 573   Eagles or Better: 99   Pars: 137   Bogies: 238   Double Bogies or Worse: 1870                                                                       | A CONTRACTOR OF | 426 Yds, S.I. 10        | 426 Yds, S.I. 10 |  |  |
| Eagles or Better:     Birdies:     Pars:   1     Bogies:   2     Double Bogies or Worse:   1                                                                                                    | Eagles or Better:   9     Birdies:   9     Pars:   137     Bogies:   238     Double Bogies or Worse:   1870                                                            |                 | Tot. Rounds:            | 5733             |  |  |
| Birdies:<br>Pars: 1<br>Bogies: 2<br>Double Bogies or Worse: 1                                                                                                    | Birdies: 99<br>Pars: 137<br>Bogies: 238<br>Double Bogies or Worse. 1870                                                                                                |                 | Eagles or Better:       | 1                |  |  |
| Pars: 1<br>Bogies: 2<br>Double Bogies or Worse: 1                                                                                                    | Pars: 137<br>Bogies: 238<br>Double Bogies or Worse: 1870                                                                                                    |                 | Birdies:                | 99               |  |  |
| Bogles: 2<br>Double Bogles or Worse: 1                                                                                                    | Bogles: 238<br>Double Bogles or Worse: 187                                                                                                    |                 | Pars                    | 1373             |  |  |
| Double Bogies or Worse: 1                                                                                                    | Double Bogies or Worse: 187                                                                                                    |                 | Bogies:                 | 2384             |  |  |
|                                                                                                    |                                                                                                    |                 | Double Bogies or Worse: | 1876             |  |  |
|                                                                                                    |                                                                                                    |                 | Double Bogies or Worse: | 18               |  |  |
|                                                                                                    |                                                                                                    |                 |                         |                  |  |  |